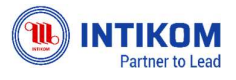

# Welcome to Vendor Portal PT Intikom Berlian Mustika (Intikom) User Guide

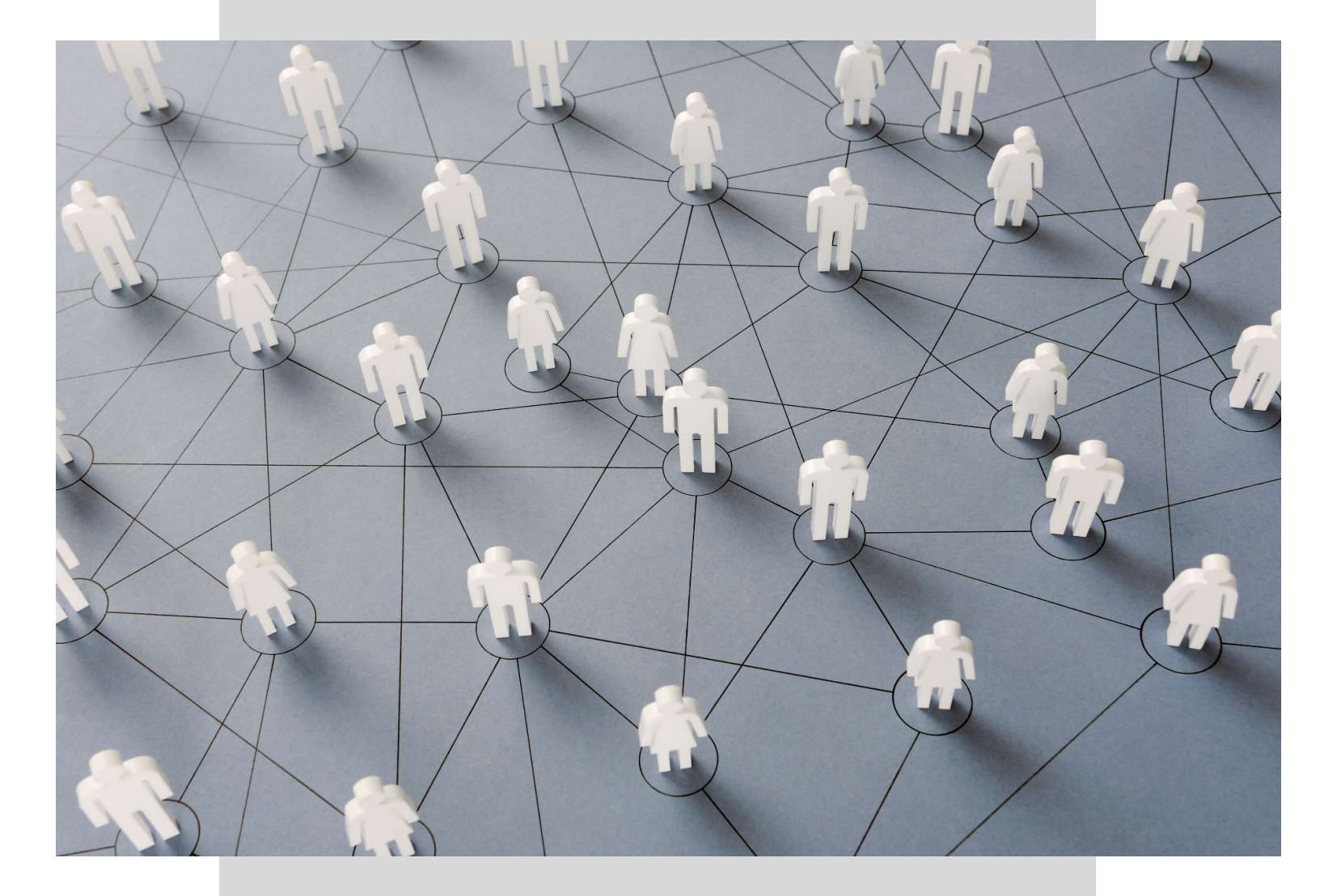

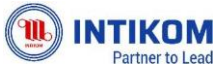

| <b>Vendor Portal -<br/>Vendor Onboarding System Website</b><br>Welcome to Vendor Portal | 2  |
|-----------------------------------------------------------------------------------------|----|
| Introduction                                                                            | 2  |
| Get Started                                                                             | 3  |
| Login                                                                                   | 3  |
| Register a new membership                                                               | 3  |
| Forgot My Password                                                                      | 5  |
| Portal Vendor Menus & Features                                                          | 7  |
| Home                                                                                    | 7  |
| Company Profile                                                                         | 7  |
| Billing Portal                                                                          | 12 |
| Tax Portal                                                                              | 14 |
| Vendor Portal                                                                           | 16 |
| Vendor Portal                                                                           |    |
| Vendor Portal                                                                           | 20 |

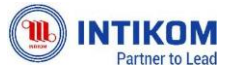

# Welcome to Vendor Portal

# Introduction

Vendor Portal digunakan bagi vendor - vendor PT Intikom Berlian Mustika (Intikom) yang telah melakukan registrasi untuk menjadi Vendor Intikom. Website ini akan menfasilitasi kebutuhan vendor-vendor yang telah ter-register untuk berintegrasi bersama dengan Intikom.

Di dalam Vendor Portal kita dapat melakukan beberapa hal seperti berikut:

- 1. Memanajemen profil perusahaan (Vendor)
- 2. Mendapatkan informasi mengenai tagihan
- 3. Mendapatkan informasi mengenai pajak

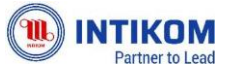

# Get Started

Agar dapat mengakses ke dalam website Intikom ini, user/vendor harus telah terdaftar dalam sistem vendor portal. Oleh karena itu di bagian ini kami akan menjelaskan mengenai cara pendaftaran, pengaksesan, serta pemakaian fitur-fitur yang ada di dalamnya.

# Login

Gambar di bawah ini merupakan dashboard atau tampilan awal dari portal vendor. Untuk masuk ke dalamnya user/vendor dapat *login* dengan memasukan email dan password yang dimiliki.

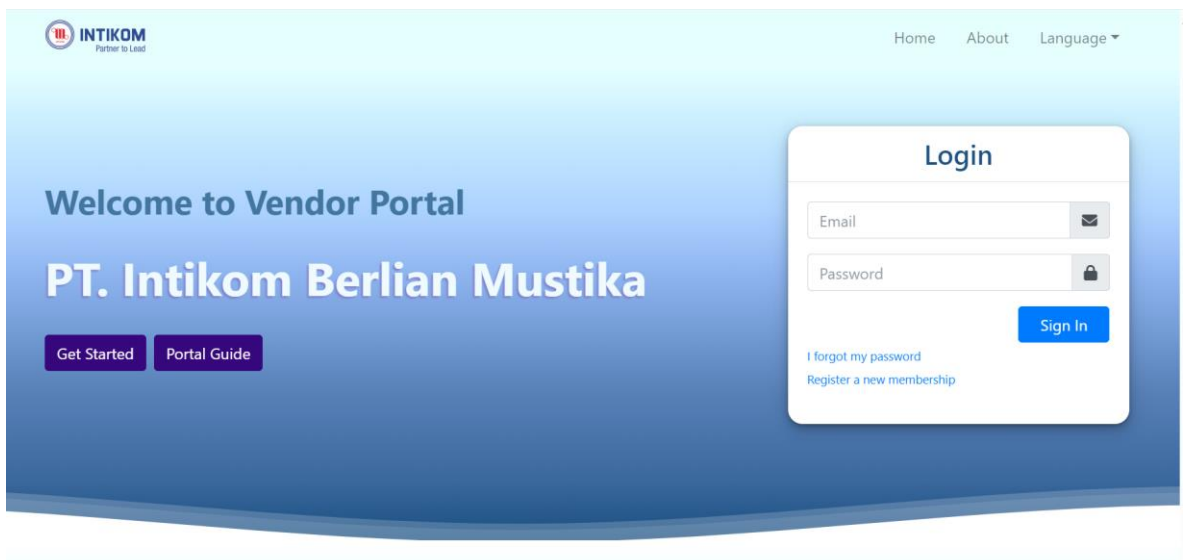

# Register a new membership

Apa bila user/vendor belum memiliki akun atau belum dibuatkan akun oleh pihak Intikom, user/vendor dapat melakukan pendaftaran akun dengan menekan tombol "Register a new membership". Kemudian user/vendor akan diarahkan menuju halaman pendaftaran seperti yang diperlihatkan pada gambar di bawah ini:

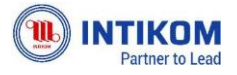

#### Vendor Portal -Vendor Onboarding System Website Register

| Email *)                          |
|-----------------------------------|
|                                   |
| Company Name *)                   |
|                                   |
| PIC Name *)                       |
|                                   |
| PIC Role Job ")                   |
|                                   |
| PIC Phone Number *)               |
| 🔾 Local Company 🔷 Foreign Company |
| I'm not a robot                   |

Register

Pada halaman awal pendaftaran, user/vendor harus mengisi beberapa data yang wajib diisi untuk keperluan pembuatan akun. Berikut merupakan penjelasan mengenai kolom yang ada.

| Email            | diisikan dengan email pendaftar, dimana nantinya email ini akan     |
|------------------|---------------------------------------------------------------------|
|                  | menjadi User ID pengguna/vendor untuk dapat masuk kedalam           |
|                  | website. Dan email ini juga akan menerima konfirmasi verifikasi dan |
|                  | password awal untuk user/vendor yang bersangkutan.                  |
| Company name     | diisikan dengan nama lengkap perusahaan (vendor terkait).           |
| PIC Name         | diisikan dengan nama PIC awal yang mendaftarkan vendor tersebut.    |
| PIC Role         | pilih role yang sesuai dengan PIC yang mendaftar di dalam website,  |
|                  | dan role yang dimaksud adalah : Sales, Finance dan Tax.             |
| PIC Phone Number | diisi dengan no handphone PIC yang terdaftar                        |
| Type Perusahaan  | pilih jenis/type perusahaan/vendor yang di daftarkan, pilihannya    |
|                  | sebagai berikut :                                                   |
|                  | Local Company                                                       |
|                  | Untuk perusahaan yang berdomisili di Indonesia                      |
|                  | Foreign Company                                                     |
|                  | Untuk perusahaan yang berdomisili di luar negeri                    |
| Register         | Tekan tombol ini jika data yang dikirimkan sudah benar dan kode     |
|                  | captcha sudah berhasil diselesaikan.                                |

Setelah berhasil memasukan data yang benar, popup akan muncul serperti gambar di bawah ini yang merupakan tahap registrasi berikutnya.

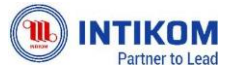

#### Vendor Portal -Vendor Onboardina System Website

| Home               | Address *)       |
|--------------------|------------------|
| Register           | × _              |
|                    | Country ")       |
| Website            |                  |
| Business Entity *) | Province ")      |
|                    | City ")          |
| NPWP *)            |                  |
| Company Address    | District *)      |
| Address *)         | Zip Code *)      |
| 6                  | Phone Number *)  |
| County ")          | Integrity Pact 🗸 |
| Province ")        |                  |
| City ")            | Close Submit     |

Di popup ini, user harus mengisi data perusahaan yang akan digunakan untuk portal vendor nantinya. Kolom yang tidak memiliki tanda berwarna merah tidak wajib untuk diisi.

| Website         | Diisi dengan alamat website yang dimiliki. Namun tidak wajib<br>untuk diisi |
|-----------------|-----------------------------------------------------------------------------|
| Business Entity | pilih entitas sesuai dengan vendor terkait                                  |
| NPWP            | diisikan no NPWP perusahaan/vendor                                          |
| Address         | diisikan alamat lengkap vendor                                              |
| Country         | pilih negara sesuai dengana lokasi alamat vendor                            |
|                 |                                                                             |
| Province        | pilih Province sesuai dengana lokasi alamat vendor                          |
| City            | pilih city sesuai dengana lokasi alamat vendor                              |
| District        | pilih District/Kota/Kabupaten sesuai dengana lokasi alamat                  |
|                 | vendor                                                                      |
| Zip Code        | diisikan Zipcode/Kode Pos sesuai dengana lokasi alamat vendor               |
| Phone Number    | diisikan no telephone vendor                                                |
| Integrity Pact  | buka dan baca fakta integritas ini sebagai dasar user/vendor                |
|                 | menyetujui hal yang terdapat di dalam isi website                           |

Setelah berhasil memasukan data yang benar, klik "Submit" untuk mendaftarkan data yang dimasukan. User/vendor akan menerima pesan berisikan konfirmasi registrasi dan password sementara. Namun user/vendor tidak dapat masuk pada saat itu juga, user/vendor harus menunggu konfirmasi pendaftaran dari pihak Intikom. Jika sudah mendapatkan email pemberitahuan bahwa registrasi sudah dikonfirmasi, user/vendor dapat masuk dengan password sementara yang diberikan. Hanya untuk pertama kali login, user/vendor akan langsung diarahkan ke laman lain mengubah password terlebih dahulu.

## Forgot My Password

Apabila user/vendor lupa dengan password yang dimiliki, user dapat menggantinya

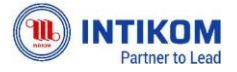

#### Vendor Portal -Vendor Onboarding System Website

dengan cara menekan tombol "I forgot my password" di halaman pertama portal vendor. Alur pergantian password di awali dengan memasukan alamat email yang digunakan.

| Patter b Laid                                           | Home About Language 🕶       |
|---------------------------------------------------------|-----------------------------|
| Welcome to Vendor Portal                                | Forgot Password             |
| PT. Intikom Berlian Mustika<br>Get Started Portal Guide | Enter your registered email |

Setelah itu user/pengguna dapat mengecek email masuk berisikan password sementara untuk mengganti password. Kemudian user/vendor harus login kembali dengan password pertama yang kemudian akan diarahkan ke halaman untuk mengganti password yang baru.

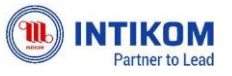

### Vendor Portal -Vendor Onboarding System Website Portal Vendor Menus & Features

# Home

Homepage ini dapat di akses apabila user/vendor telah masuk/Login kedalam Portal. Homepage ini hanya akan bisa diakses oleh user yang telah terdaftar/register dan telah terverifikasi oleh Admin Intikom. Dimana user/vendor tersebut akan masuk menggunakan email terdaftar sebagai User ID dan Password (tergenerate with system and will change in first login).

Identifikasi untuk login user ada di pojok kiri yang menginformasikan nama user.

## **Company Profile**

Company Profile adalah data profile vendor yang dibutuhkan sesuai dengan informasi yang di butuhkan oleh Intikom, dimana user/vendor harus melengkapi sesuai dengan data organisasi didalam perusahaan/vendor tersebut.

Dimana kelengkapan data ini dapat berpengaruh dengan process :

- Billing
- Tax

Yang terdapat didalam website ini, jadi diharapka user.vendor dapat melengkapi semua details informasi perusahaan/vendor, sebagai berikut :

#### 1. Data utama/Master Data

| L PERUSAHA                                                              | AAN                                                           |                                 |                        |                                 |                  |          |                 |                     |                            |                      |                                                      |                                 |      |      | E        |
|-------------------------------------------------------------------------|---------------------------------------------------------------|---------------------------------|------------------------|---------------------------------|------------------|----------|-----------------|---------------------|----------------------------|----------------------|------------------------------------------------------|---------------------------------|------|------|----------|
|                                                                         |                                                               |                                 | 61%                    |                                 |                  |          |                 |                     |                            |                      |                                                      |                                 |      |      |          |
|                                                                         |                                                               |                                 | Data Utama             | Hukum                           | Pajak K          | Geuangan | Manajemen Dev   | van Produk          | k Unggular                 | Catat                | an                                                   |                                 |      |      |          |
| nformasi Akur                                                           | in                                                            |                                 |                        |                                 |                  |          |                 |                     |                            |                      |                                                      |                                 |      |      |          |
|                                                                         |                                                               |                                 |                        | No. of Party Street             |                  |          |                 |                     |                            | Entitas Bisnis       |                                                      |                                 |      |      |          |
| Situs Web                                                               |                                                               |                                 |                        | PT Intik                        | om               |          |                 |                     |                            | PT (Persero          | an Terbatas)                                         |                                 |      |      | ~        |
| Situs Web                                                               |                                                               |                                 |                        | PT Intik                        | iom              |          |                 |                     |                            | PT (Persero          | an Terbatas)                                         |                                 |      |      | ~        |
| Situs Web<br>rofil Perusahaa                                            | an                                                            |                                 |                        | PT Intik                        | om               |          |                 |                     |                            | PT (Persero          | an Terbatas)                                         |                                 |      |      | ~        |
| Situs Web<br>rofil Perusahaa                                            | an                                                            |                                 |                        | PT Intik                        | om               |          |                 |                     |                            | PT (Persero          | an Terbatas)                                         |                                 |      |      | Ŷ        |
| Situs Web<br>rofil Perusahaa<br>nformasi Alam                           | an<br>nat Perusahaan                                          |                                 |                        | PT Intik                        | om               |          |                 |                     |                            | PT (Persero          | an Terbatas)                                         |                                 |      |      | Ŷ        |
| Situs Web<br>rofil Perusahaa<br>nformasi Alam<br>how 10 🜩 e             | an<br>mat Perusahaan<br>entries                               |                                 |                        | PT Intik                        | om               |          |                 |                     |                            | PT (Persero          | an Terbatas)                                         | Sea                             | rch: |      | ~        |
| Situs Web<br>rofil Perusahaa<br>nformasi Alam<br>how 10 \$ e<br>No 11 1 | an<br>mat Perusahaan<br>entries<br>Tipe Lokasi                | Alamat Perusa                   | naan 11                | PT Intik                        | 11 Prov          | vinsi 11 | Kota 11         | Daerah              | 11 Kode                    | PT (Persero          | an Terbatas)                                         | Sear<br>Sear                    | rch: | Aksi | -<br> 11 |
| Situs Web<br>Informasi Alam<br>how 10 ¢ e<br>No 11 1<br>1 h             | an<br>mat Perusahaan<br>entries<br><b>Tipe Lokasi</b><br>Main | Alamat Perusa<br>Jalan Pondok C | naan taan see Raya No. | PT Intik<br>Negara<br>Indonesia | 11 Prov<br>DKI J | vinsi 11 | Kota 11<br>Kota | Daerah<br>Kecamatan | <sup>11</sup> Kode<br>1223 | PT (Persero<br>t Pos | an Terbatas)        11      Nomor Tr        +6281510 | Sear<br>Hepon Instan:<br>923757 | rch: | Aksi | )U       |

- Data ini merupakan informasi yang berhubungan perusahaan, dimana datanya telah dimasukan di awal registrasi dan juga telah di kelompokan sesuai dengan bisnis yang dibutuhkan oleh Intikom.
- Jadi untuk tampilan website ini sesuai dengan category yang di berikan oleh Intikom.

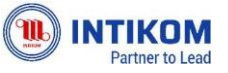

#### 2. Hukum/Legal

|                                                    | 61%<br>Data Utama   | Hukum   | Pajak      | Keuangan    | Manajemen Dewar | Produk Ung | gulan Catatan                |                  |         |      |  |
|----------------------------------------------------|---------------------|---------|------------|-------------|-----------------|------------|------------------------------|------------------|---------|------|--|
| ıkta Perusahaan                                    |                     |         |            |             |                 |            |                              |                  |         |      |  |
| Tipe Akta                                          | ~                   | Nomor   | Akta       |             |                 |            | Tanggal Dibuat<br>dd/mm/yyyy |                  |         |      |  |
| Nama Notaris                                       |                     | Alamat  | Notaris    |             |                 |            | Lampiran Akta                |                  |         |      |  |
|                                                    |                     |         |            |             |                 |            |                              |                  |         |      |  |
|                                                    |                     |         |            |             |                 |            |                              |                  |         |      |  |
| isensi                                             |                     |         |            |             |                 |            |                              |                  |         |      |  |
| isensi<br>how 10 ¢ entries                         |                     |         |            |             |                 |            |                              |                  | Search: |      |  |
| isensi<br>how 10 \$ entries.<br>No 11 Tipe Lisensi | 11 Penerbit Lisensi | 11 Nomo | or Lisensi | 74 <b>T</b> | inggal Dibuat   | Tanggal Ka | daluarsa 1                   | Lampiran Lisensi | Search: | Aksi |  |

- Data ini akan dilengkapi oleh setiap vendor, dimana data ini akan di gunakan untuk pembuatan Billing dan Tax yang nantinya dibutuhkan oleh kedua belah pihak.
- Data yang dibutuhkan untuk dilengkapi seperti :
  - a. Akte perusahaan
    - Jenis Akte : diisikan jenis/type dari akte yang di miliki vendor
    - Number Akte : diisikan no registrasi untuk akte tersebut
    - Tanggal dibuat : diisikan tanggal pembuatan akte
    - Nama Notaris : diisikan nama notaris yang mensyahkan akte tersebut
    - Alamat Notaris : diisikan alamat lengkap notaris yang mensyahkan akte tersebut
    - Lampiran/Attachment Akte : user/vendor dapat menyisipkan file akte kedalam website ini, dimana nantinya akan menjadi bahan verifikasi dari tim Intikom.
  - b. Licensing
    - Licence Type : pilih jenis/type licensing yang dimiliki vendor
    - Licence Publisher : diisikan badan yang menyeluarkan licensing tersebut
    - Licence Number : diisikan nomor urut licensing yang dimiliki oleh vendor
    - Tanggal Pembuatan
    - Tanggal Expire : diisikan tanggal berakhir licensing yang dimiliki oleh vendor
    - Lampiran/Attachment Licence : user/vendor dapat menyisipkan file/document licensing ke dalam website, yang nantinya akan menjadi bahan verifikasi dari tim Intikom
    - Action : action ini nantinya sebagai media untuk Tim Intikom menverifikasi document/attachment terkait.

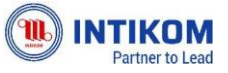

#### 3. Hukum/Legal

| IL PERUSAHAAN     |                  |       |            |          |                      |                                |                             |            |        |        |   | Edi  |
|-------------------|------------------|-------|------------|----------|----------------------|--------------------------------|-----------------------------|------------|--------|--------|---|------|
|                   |                  |       |            |          |                      |                                |                             |            |        |        |   | 1.00 |
|                   | 61%              |       | anna       |          |                      |                                |                             |            |        |        |   |      |
|                   | Data Utama       | Hukum | Pajak      | Keuangar | Manajemen Dewan      | Produk Unggulan                | Catatan                     |            |        |        |   |      |
| Akta Perusahaan   |                  |       |            |          |                      |                                |                             |            |        |        |   |      |
| Tipe Akta         | ~                | Nome  | r Akta     |          |                      |                                | anggal Dibuat<br>Id/mm/yyyy |            |        |        |   |      |
|                   |                  |       |            |          |                      | La                             | mpiran Akta                 |            |        |        |   |      |
| Nama Notaris      |                  | Alama | t Notaris  |          |                      |                                |                             |            |        |        |   |      |
|                   |                  |       |            |          |                      |                                |                             |            |        |        |   |      |
| isensi            |                  |       |            |          |                      |                                |                             |            |        |        |   |      |
| ihow 10 🜩 entries |                  |       |            |          |                      |                                |                             |            | Search | :      |   |      |
| No 1 Tipe Lisensi | Penerbit Lisensi | 1 Non | or Lisensi | <u>n</u> | Tanggal Dibuat 👘     | Tangga <mark>l K</mark> adalua | rsa 👘                       | Lampiran L | isensi | 11 Aks | 1 | (†1) |
|                   |                  |       |            | No dat   | a available in table |                                |                             |            |        |        |   |      |
|                   |                  |       |            |          |                      |                                |                             |            |        |        |   |      |

- Data ini akan dilengkapi oleh setiap vendor, dimana data ini akan di gunakan untuk pembuatan Billing dan Tax yang nantinya dibutuhkan oleh kedua belah pihak.
- Data yang dibutuhkan untuk dilengkapi seperti :
- a. Akte perusahaan
  - Jenis Akte : diisikan jenis/type dari akte yang di miliki vendor
  - Number Akte : diisikan no registrasi untuk akte tersebut
  - Tanggal dibuat : diisikan tanggal pembuatan akte
  - Nama Notaris : diisikan nama notaris yang mensyahkan akte tersebut
  - Alamat Notaris : diisikan alamat lengkap notaris yang mensyahkan akte tersebut
  - Lampiran/Attachment Akte : user/vendor dapat menyisipkan file akte kedalam website ini, dimana nantinya akan menjadi bahan verifikasi dari tim Intikom.
- b. Licensing
  - Licence Type : pilih jenis/type licensing yang dimiliki vendor
  - Licence Publisher : diisikan badan yang menyeluarkan licensing tersebut
  - Licence Number : diisikan nomor urut licensing yang dimiliki oleh vendor
  - Tanggal Pembuatan
  - Tanggal Expire : diisikan tanggal berakhir licensing yang dimiliki oleh vendor
  - Lampiran/Attachment Licence : user/vendor dapat menyisipkan file/document licensing ke dalam website, yang nantinya akan menjadi bahan verifikasi dari tim Intikom

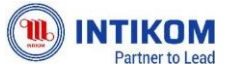

#### Vendor Portal -

#### Vendor Onboarding System Website

- Action : action ini nantinya sebagai media untuk Tim Intikom menverifikasi document/attachment terkait.
- 4. Pajak/Tax

|                                                   | 61%<br>Data Utama | Hukum                    | Pajak Keuangan            | n Manajemen Dewan | Produk Unggulan | Catatan         |   |
|---------------------------------------------------|-------------------|--------------------------|---------------------------|-------------------|-----------------|-----------------|---|
| NPWP / TAX ID                                     |                   |                          |                           |                   |                 |                 |   |
| Nomor ID Pajak Perusahaan<br>11.111.111.1-111.111 |                   | Nama Perus<br>PT Intikon | ahaan dalam ID Pajak<br>1 |                   | Lam             | npiran ID Pajak |   |
| Alamat                                            |                   |                          |                           |                   |                 |                 |   |
|                                                   |                   |                          |                           |                   |                 |                 |   |
| УКР                                               |                   |                          |                           |                   |                 |                 |   |
| Dokumen PKP                                       |                   |                          |                           |                   |                 |                 | ~ |
|                                                   |                   |                          |                           | Lampiran non-PKF  | ,               |                 |   |

Notes :

- Data ini akan dilengkapi oleh setiap vendor, dimana kelengkapan data ini akan dibutuhkan oleh tim Intikom untuk processing : Billing Portal dan Tax Portal.
- Untuk no NPWP yang diinput di awal registrasi dapat dilengkapi dalam page ini.
- PKP disesuaikan dengan kebutuhan untuk pemotongan pajak yang akan di informasikan ke vendor oleh tim Intikom.

#### 5. Keuangan/Finance

|                                        |                          | Data Utama 🛛 H         | lukum Pajak Keu        | angan Manajemen D                  | ewan Produk Ungo | ulan Catatan |             |                 |
|----------------------------------------|--------------------------|------------------------|------------------------|------------------------------------|------------------|--------------|-------------|-----------------|
| formasi Bank                           |                          |                        |                        |                                    |                  |              |             |                 |
| )iharapkan untuk n<br>now 10 € entries | nengisi bank BCA. Jika m | nemakai bank lain moho | n untuk konfirmasi tim | Intikom.                           |                  |              | Search:     |                 |
| Nama Bank 1                            | Nama Cabang              | Alamat Bank            | Nomor akun             | Nama P <mark>emilik</mark><br>Akun | Mata Uang        | Negara       | Is Primary? | Aksi            |
| BCA                                    | Cabang                   | Bank Address           | 123456                 | Account Holder                     | IDR              | Indonesia    | ×           |                 |
| BNI                                    | Cengkareng               | Jl. Cengkareng         | 0923213                | Sandi                              | IDR              | Indonesia    | ~           |                 |
| nowing 1 to 2 of 2 en                  | tries                    |                        |                        |                                    |                  |              | 1           | Previous 1 Next |

Notes :

- Data ini akan dilengkapi oleh setiap vendor, dimana data ini akan digunakan oleh tim Intikom dalam memproses Billing dan tax yang berhubungan dengan vendor.
- a. Bank

Data ini digunakan untuk memproses pembayaran yang akan diinformasikan di

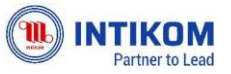

#### Vendor Portal -

#### Vendor Onboarding System Website

Billing Portal. Dengan menentukan Bank yang mandatory sesuai dengan kebijak yang vendor miliki.

- Nama Bank/Bank Name : diisikan nama bank yang dimiliki oleh vendor
- Cabang Bank/Bank Branch : diisikan lokasi cabang bank
  bersangkutan
- Alamat Bank/Bank Address
  : diisikan alamat bank terkait
- Nama Pemegang Account/Account Holder Name
- Diisikan nama yang tercantum didalam rekening/account bank tersebut
- Mata Uang/Currency : diisikan jenis mata uang
- Negara/Country : diisikan negara tempat pembukaan no rekening
- b. Term of Payment : berisikan informasi pembayaran vendor yang telah disesuaikan dengan data di system Intikom. Data ini akan dimaintain oleh pihak Admin Intikom.

#### 6. Manajemen Dewan/Board Management

| Manajemen Dewan Peru       | usahaan |              |    |             |                 |                        |    |         |          |     |
|----------------------------|---------|--------------|----|-------------|-----------------|------------------------|----|---------|----------|-----|
| Show 10 ¢ entries          |         |              |    |             |                 |                        |    | Search: |          |     |
| Posisi                     | 11      | Nama Lengkap | 11 | Email       |                 | Nomor Telepon Instansi | 11 | Aksi    |          |     |
|                            |         |              |    | No data ava | ilable in table |                        |    |         |          |     |
| Showing 0 to 0 of 0 entrie | 5       |              |    |             |                 |                        |    |         | Previous | Nex |

- Data ini diisikan nama-nama Board management sesuai dengan struktur organisasi yang terdapat di vendor tersebut.
- Data tersebut nantinya akan diverifikasi oleh tim Intikom sesuai dengan kebutuhannya.
- 7. Product Unggulan/Featured Product

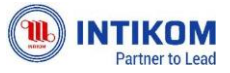

#### Vendor Portal -Vendor Onboarding System Website

| TE PERUSARIAAI      | 4               |          |             |         |          |                |             |                 |            |         |          | 1    |
|---------------------|-----------------|----------|-------------|---------|----------|----------------|-------------|-----------------|------------|---------|----------|------|
|                     |                 |          | -633        |         |          |                |             |                 |            |         |          |      |
|                     |                 | Data     | Utama Hukur | n Pajak | Keuangan | Manajen        | nen Dewan   | Produk Unggulan | Catatan    |         |          |      |
| Produk Unggula      | n               |          |             |         |          |                |             |                 |            |         |          |      |
| Show 10 \$ entr     | ies             |          |             |         |          |                |             |                 |            | Search: |          |      |
| No.                 | 11 Merek Produk | 11 Kelas | Produk      | Пр      | e Produk |                | Tingkat Ken | nitraan         | Keterangan |         | Aksi     |      |
|                     |                 |          |             |         | No data  | available in t | able        |                 |            |         |          |      |
| Showing 0 to 0 of 0 | ) entries       |          |             |         |          |                |             |                 |            |         | Previous | Next |
|                     |                 |          |             |         |          |                |             |                 |            |         |          |      |
| Pelanggan Terbo     | isar            |          |             |         |          |                |             |                 |            |         |          |      |
| Show 10 \$ entr     | ies             |          |             |         |          |                |             |                 |            | Search: |          |      |
|                     |                 |          |             |         |          |                | -           |                 |            |         |          |      |

Notes : berisikan produk unggulan miliki vendor.

# **Billing Portal**

Halaman ini adalah sarana untuk Vendor dan Intikom untuk saling berkomunikasi untuk dokumentasi Billing/Invoice sesuai dengan transaksi yang telah terjadi. Dimana nanti Vendor akan meperbarui data tagihan dan pengunggahan dokumen sesuai dengan yang akan ditagihkan ke Intikom. Dan nantinya Admin Billing Intikom akan menginformasikan kebutuhan dan kelengkapan yang harus di penuhi oleh pihak Vendor. Dimana nantinya Admin Intikom akan membantu proses Payment apabila data yang dikirimkan telah sesuai dengan kondisi yang ada, dengan mengupdate Status yang ada di dalam Billing Portal.

|                       |                   |                         | (  |                   | <b>DM</b><br>Is Land |                   |             |                   |                    |                  | Home        | Company Profile           | 8/10 | ng Portal    | ax Portal Abou            | it Langu | age • | Logout |         |                |             |
|-----------------------|-------------------|-------------------------|----|-------------------|----------------------|-------------------|-------------|-------------------|--------------------|------------------|-------------|---------------------------|------|--------------|---------------------------|----------|-------|--------|---------|----------------|-------------|
| Billing Po            | rtal              |                         |    |                   |                      |                   |             |                   |                    |                  |             |                           |      |              |                           |          |       |        |         |                | Add Billing |
| invesion D<br>07/04/2 | ate Scient<br>D23 |                         |    | e                 |                      |                   |             |                   |                    |                  |             |                           |      |              |                           |          |       |        |         |                |             |
| involen D<br>07/04/2  | ote End<br>D23    |                         |    | ۳                 |                      |                   |             |                   |                    |                  |             |                           |      |              |                           |          |       |        |         |                |             |
| beliede W<br>Select A | 647<br>II         |                         |    |                   |                      |                   |             |                   |                    |                  |             |                           |      |              |                           |          |       |        |         |                |             |
| Status<br>Select A    | ii .              |                         |    |                   |                      |                   |             |                   |                    |                  |             |                           |      |              |                           |          |       |        |         |                |             |
| Show 10               | entries           |                         | -  |                   |                      |                   |             |                   |                    |                  |             |                           |      |              |                           |          |       |        | 15      | earch:         |             |
|                       |                   |                         |    |                   |                      |                   |             |                   |                    |                  |             |                           |      |              | Bank Informatio           | n        |       |        |         |                |             |
| No. 1                 | Ticket<br>Number  | Intikom<br>PO<br>Number | 11 | Vendor<br>Name 11 | Invoice<br>Date      | Invoice<br>Number | Currency 11 | Invoice<br>Amount | File<br>Attachment | Ta<br>In<br>11 N | umber       | Withholding<br>Tax Amount |      | Bank<br>Name | Bank<br>Account<br>Number | Bank     | u u   | Status | Remarks | Paid<br>Amount | Action      |
|                       |                   |                         |    |                   |                      |                   |             |                   | No data            | availab          | le in table |                           |      |              |                           |          |       |        |         |                |             |
| Showing 01            | to 0 of 0 entries |                         |    |                   |                      |                   |             |                   |                    |                  |             |                           |      |              |                           |          |       |        |         | ·Pr            | evious Next |

O Login as Distributor

User/vendor dapat mengunggah tagihan dengan menekan tombol "add billing" pada pojok kanan atas. Kemudian akan muncul popup seperti gambar di bawah ini

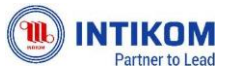

#### Vendor Portal -Vendor Onboarding System Website

| ld Invoice                                                                                                    |      |                                                                                                    |          |
|----------------------------------------------------------------------------------------------------|------|----------------------------------------------------------------------------------------------------|----------|
| Invoice Number                                                                                                    |      | Bank Name                                                                                                    |          |
|                                                                                                    |      | sdfsd 🗸                                                                                                    |          |
| Invoice Date                                                                                                    |      | Bank Branch                                                                                                    |          |
| dd/mm/yyyy                                                                                                    |      | fasfas 🗸                                                                                                    |          |
| Invoice Amount                                                                                                    |      | Bank Account Number                                                                                                    |          |
| Rp                                                                                                    | 0,00 | 123123                                                                                                    |          |
| Intikom PO Number                                                                                                    |      | Currency<br>Rupiahs - IDR                                                                                                    |          |
| Tax Invoice Number                                                                                                    |      | File Attachment include Supplier Invoice,<br>Supplier Tax Invoice, Delivery Order Supplier,<br>Intikom goods receipt, Intikom PO Copy, BAST<br>Supplier, Intikom and Supplier Contract. |          |
| Withholding Tax Amount                                                                                                    |      | File Attachment                                                                                                    |          |
| Rp                                                                                                    | 0,00 |                                                                                                    | <u>¢</u> |
| PPh 21 (Individual), PPh 23 (Service / Hardw<br>/ Maintenance), PPH Article 4 Paragraph 2<br>(Rent), PPh26 Royalty (Software / License) | are  |                                                                                                    | _        |
| Withholding Tax Description                                                                                                    |      |                                                                                                    |          |

Adapun sebelum dapat mengunggah tagihan, user/vendor harus mengisi data bank dan payment di halaman componany profile. Sehingga ketika popup di atas dibuka, akan secara otomatis langsung membukan data bank yang dipakai untuk tagihan. Kemudian user/vendor harus mengisi semua kolom sesuai dengan tagihan yang ingin ditambahkan.

Pada penggunggahan dokumen, perlu diperhatikan bahwa penamaan nama file tidak boleh mengandung simbol-simbol yang tidak diperuntukan untuk file seperti (@#!%^&\*\$.). Jika nama file tidak sesuai maka akan muncul peringatan seperti di bawah ini.

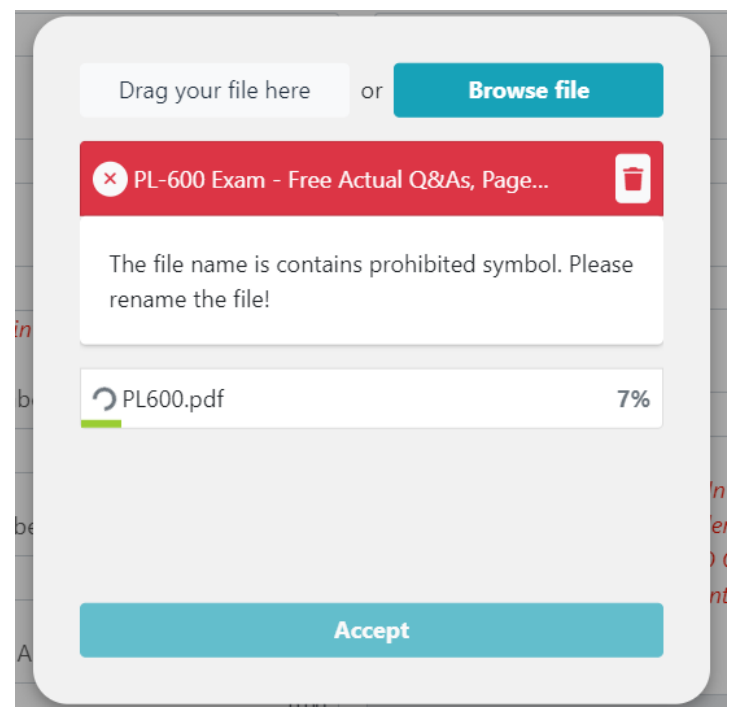

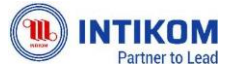

#### Vendor Portal -

#### Vendor Onboarding System Website

Setelah file berhasil terupload dan data semua terisi, user/vendor dapat menekan tombol "Submit" untuk menambahkan tagihan. Kemudian user/vendor dapat menunggu tagihan diproses dengan melihat status nya secara berkala. Kami juga menyediakan notifikasi jika status pemrosesan tagihan berubah ke diterima, ditolak atau sebainya.

# Tax Portal

Halaman ini adalah sarana untuk Vendor dan Intikom untuk mendapatkan informasi mengenai pajak yang diperoleh. User/Vendor dapat mengunduh bukti potong dan meyimpannya ke peyimpanan pribadi.

| Tax Portal                  |                    |                    |              |                |           |              |
|-----------------------------|--------------------|--------------------|--------------|----------------|-----------|--------------|
| Show 10 🗸 entries           |                    |                    |              |                | Search:   |              |
| No. 11 Period               | Vendor Name + NPWP | 14 File Attachment | Upload Date  | Download Count | 11 Action | Ť.L          |
|                             |                    | No data availab    | ble in table |                |           |              |
| Showing 0 to 0 of 0 entries |                    |                    |              |                |           |              |
| x                           |                    |                    |              |                |           | PreviousNext |